## 第 60 回島根県高等学校新人陸上競技大会 申込ファイル入力要領

- 申込ファイル「14shinjin\_entry.xls」を開く。(以下のことに注意) 使用ソフトは、Microsoft Excel2003 です。2007 形式(.xlsx)で保存しないでください。 また、送付ファイルの書式を変更しないでください。 総体のファイルとは異なりますので、コピーペーストで作成しないでください。
- 2. 必要事項を入力する。
  - (1)まず、シート「学校名一覧」を入力する。

①学校名略称を全角6文字以内で入力する。

- この学校名略称が大会プログラムに記載されます。 ②フリガナは自動入力されますが、違う場合は半角カタカナで直 接入力して下さい。
- ③ "男子"、"女子"、"計"のセルは、自動入力されるの で入力の必要はありません。

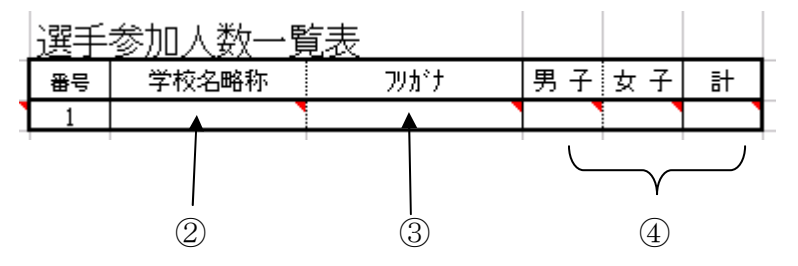

都道府県名

根

鳥

島岡広山徳香愛高→ 一、日丁一一 一、日丁一一 一、日丁一一 一、日丁一一一 一、日丁一一一 一、日丁一一一

④申し込み責任者名、連絡先を入力する。

申込ファイルについて不明な点があったときの連絡先を明確にしてください。

(2)シート「男子名簿」を入力する。

男子選手をエントリーする。

①ナンバーを半角数字で入力する。

②選手名を全角6文字で入力する。名前が6文字に満たない場合は姓と名の間に 全角スペース(空白)を入れ6文字にする。6文字を超える場合はスペースを 入れずにそのまま必要文字数を入力する。

③フリガナは自動入力されますが、違う場合は半角カタカナで直接入力して下さい。 ④学年を半角数字で入力する。

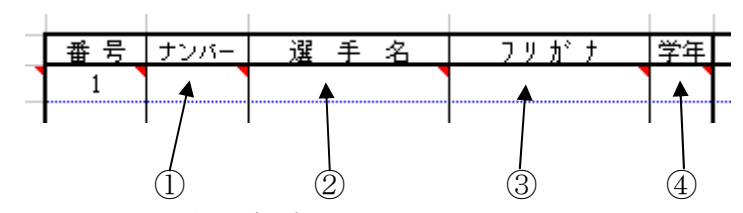

⑤種目をリストから選択する。

| Ē | 種目 1               | 記録       | 種 |
|---|--------------------|----------|---|
| 1 |                    | <b>T</b> |   |
|   | 1年100m<br>2年100m   | <b>_</b> |   |
|   | 200m<br>400m       |          |   |
|   | 800m<br>1500m      |          |   |
|   | 1年5000m<br>2年5000m | <b>_</b> |   |
|   | 240000             |          |   |

⑥記録を半角数字で入力する。

分と秒の区切り記号はともに「. (ドット)」、距離は「m」です。 例:12秒35は 12.35

15分35秒87は 15.35.87

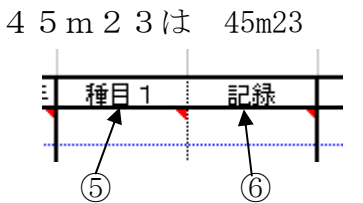

⑦2種目出場する場合は上記⑤~⑥と同様な手順で入力する。 ⑧リレーメンバーはリストから〇印を選択する。

⑨記録を入力する。(⑥を参考)

| 1     | I        |        |    |
|-------|----------|--------|----|
| 400mR | 記録       | 1600mR | 記録 |
|       | <b>-</b> |        |    |
|       |          |        |    |
| 8     | 9        |        |    |

- (3)シート「女子名簿」を入力する。女子選手を男子と同じ要領でエントリーする。
- 3. ファイルを保存する。

ファイル名を、学校名.xls に変更して保存する。 【名前を付けて保存】→【Excel97-2003 ブック(2007 形式にはしないでください。)】 例: 出雲工.xls

入力に関して不明な点があれば、以下の連絡先にお問い合わせ下さい。

矢上高校

山口 陽子